## How to Pay Your Concentra Invoice Online via Credit Card

- 1. Using Google Chrome or Microsoft Edge, visit payments.concentra.com
- 2. Select the type of service you want to make a payment for:
  - a. Workers' Compensation Injury
  - b. Non-injury Invoice
  - c. CMCA Pre-pay
  - d. The "Urgent Care Patient" option redirects urgent care patients to the appropriate payment portal.

| Workers' Compensation<br>Injury | Drug Testing, Exam, or Other<br>Non-Injury                                                                                                    | CMCA Pre-Pay for Random | Urgent Care Patient           |
|---------------------------------|----------------------------------------------------------------------------------------------------|-------------------------|-------------------------------|
| M ==-                           | Grante                                                                                                    | Consortium              |                               |
|                                 | HAT FART - HAN AND BEEN                                                                                                    |                         | attanta tona tana             |
|                                 | a the Real Provide State                                                                                                    |                         |                               |
|                                 |                                                                                                    |                         | Assetted 100 Nymithe contract |
|                                 |                                                                                                    |                         |                               |
| ***                             |                                                                                                    | 1234 5676 7012 3456     | Concentra                     |
|                                 | No and the second second |                         |                               |

Workers' compensation injury care invoices and non-injury invoices must be processed as separate transactions.

- 3. Enter your information. Please note that your receipt and payment confirmation emails will be sent to the contact email address you provide.
  - a. For **workers' compensation injury care** invoices, both your business/employer name and the location where the injured employee works are required.

**Concentra** 

| Employer Name      |                   | Employer Location    |                        |
|--------------------|-------------------|----------------------|------------------------|
| Contact First Name | Contact Last Name | Contact Phone Number | Contact Phone Extensio |

b. For all other invoices, only your business/employer name is required.

| E | MPLOYER INFORM       | MATION                 |                      |   |                   |
|---|----------------------|------------------------|----------------------|---|-------------------|
|   | Employer Name        |                        | Contact First Name   |   | Contact Last Name |
| [ | Contact Phone Number | Contact Phone Extensic | Contact Email Addres | S |                   |

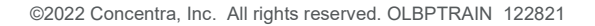

- 4. Enter your invoice information.
  - a. For "remit to state," please reference the "remit to" address on the top right corner of your invoice.

| Remit To: |        |            |    |            |
|-----------|--------|------------|----|------------|
|           | Rancho | Cucamonga, | CA | 91729-3700 |

b. For workers' compensation injury care invoices, please enter the patient account number, following the alphanumeric values and zero.

| 26. PATIENT S | ACCOUNT NO. | Enter this |
|---------------|-------------|------------|
| I03 0         | 280999      | 630        |

c. For all other invoices, please enter the account number, following the alphanumeric values and zero.

| Account: | N05-0180121399 |
|----------|----------------|
| Invoice: | 661883325      |

d. If you need to make a partial payment for a workers' compensation injury care invoice, you must select a reason for partial payment to complete your invoice. Reason for partial payment is not required for all other invoices.

PAYMENT INFORMATION

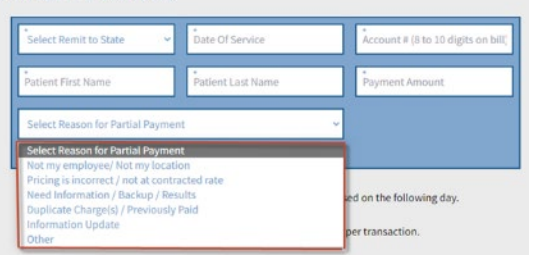

e. You can make up to five payments at one time, but they must be the same type of invoice (workers' compensation injury care, etc.). To make additional payments, select "Add another payment." To remove additional payments, select "Remove payment."

| The maximum number of all | owed payments are 5. |
|---------------------------|----------------------|
| Add another payment       | Remove payment       |

- f. If needed, you may provide a brief comment regarding the payment in the "Additional Comments" field. The comment must not exceed 64 characters.
- 5. Check the box to acknowledge that you are sharing data and click "Next."

| I acknowledge that by checking this I payments. | iox I am aware data will be shared for the purpose of makin | g |
|-------------------------------------------------|-------------------------------------------------------------|---|
| + BACK                                          | NEXT >                                                      |   |

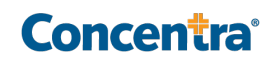

6. Enter your credit card information, check the box to agree to the terms and conditions, and click "Pay." A reCAPTCHA image may appear for your security.

| Personal Details<br>Email | •     |       |           |
|---------------------------|-------|-------|-----------|
| Payment metho             | đ     |       |           |
| Card Number               |       | cvv   | Exp. Date |
| Name on Card              |       |       |           |
| Billing Address           |       |       |           |
| Address Line 1            |       | Addre | ss Line 2 |
| City                      | State | ~     | Zip Code  |

7. After completing payment, you will arrive at the payment confirmation page. If you would like to print your payment confirmation, please select the printer icon on the payment confirmation page. You can also choose to make another payment by selecting "Make Another Payment" at the bottom of the page.

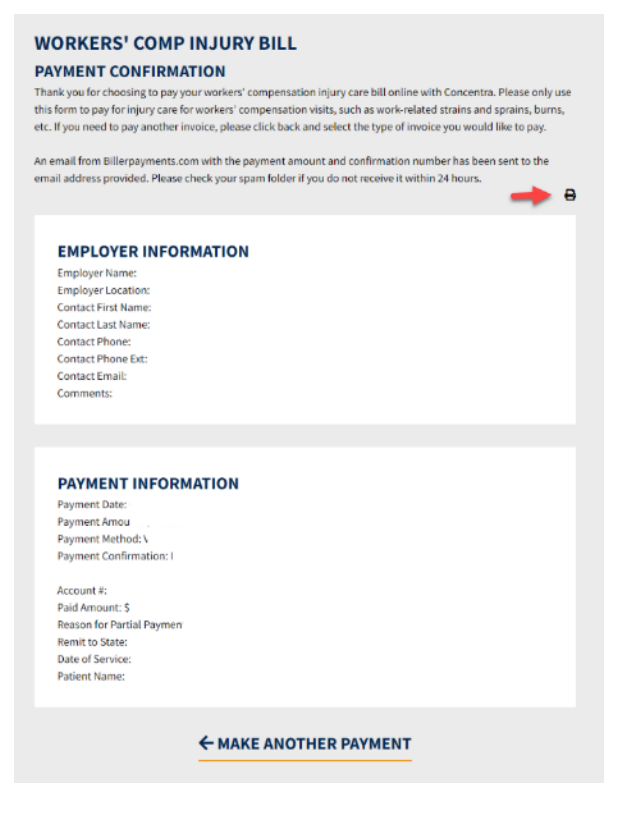

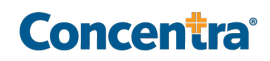